## **Dispatch Technician to Job Site**

Last Modified on 06/06/2022 2:14 pm EDT

Once a Service Order has been created and the Technician(s) assigned, dispatch the Technician(s) to complete the Service Order using one of the methods below.

As with setting a Service Order Technician to Dispatched, the Technician can also be set to *Enroute*, *Arrived*, and *Cleared* all by using the same methods.

## Method 1

- 1. Select Modify on the Service Order and go to the Technicians tab.
- 2. Select Set Date / Time for Dispatch.
  - 1. The date and time will populate with the current date and time. Modify if necessary.
  - 2. If more than one Technician is assigned to the Service Order, it will set all Technicians as dispatched.
- 3. Once dispatched, the calendar will display the Service Work as orange for dispatched. The start and end time from the service order will display on the calendar.

| Service Order Status OPEN             |                       | Service Order Typ    | REGULA   | FOR UPDATE | E        |    |
|---------------------------------------|-----------------------|----------------------|----------|------------|----------|----|
| Customer Info Service Order Service F | Requested Technicians |                      |          |            |          |    |
| Dispatch 02/16/2015 2:00 pm           | Set Date / Time       | Enroute 00/00/0000   | 12:00 am | Set D      | ate / Ti | me |
| Arrive 00/00/0000 12:00 am            | Set Date / Time       | Clear 00/00/0000     | 12:00 am | Set D      | ate / Ti | me |
| Typical Ti                            | me 02:00 Total        | Technician Time 02:0 | 10       |            |          |    |
| Tech Seq Tech Name                    | Tech Type             | Date of Work         | Start    | End        | Time     | *  |
| 3 GEORGE TAYLOR                       | SERVICE/INSTALL       | ATION 02/16/15       | 2:00 pm  | 4:00 pm    | 02:00    |    |

## Method 2

Dispatch the Service Order by double-clicking on the item in the calendar. This will navigate to the original Service Order. From here, modify the order to reflect the Dispatch date.

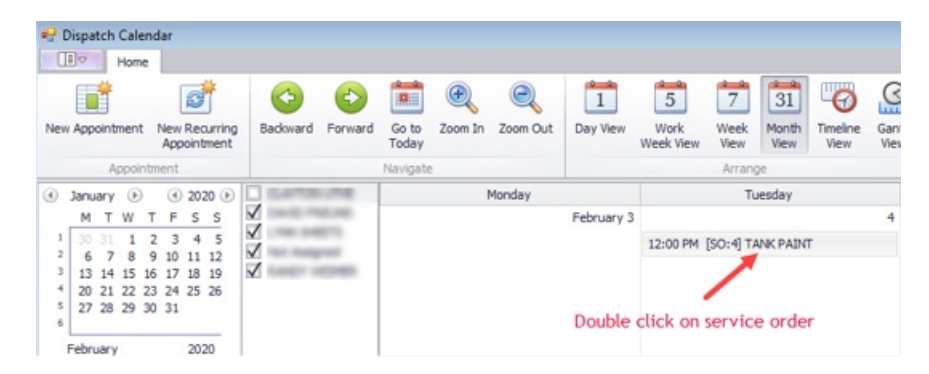

## Method 3

- 1. Right-click on the Service Order# located at the top of the screen.
- 2. Select **Set to Dispatched**. A message will display indicating the date and time the system will apply to dispatch. Select **OK**.

| File Edit Options Ma                                | ter Menu Energy Servi           | ce Help                                                                                                    |
|-----------------------------------------------------|---------------------------------|----------------------------------------------------------------------------------------------------|
| Service Order# Order Date                           | Order Time Invoid               | e# Customer # Service Loc# Name                                                                                                    |
| 1007 02/16/2015<br>882 12/10/2014<br>845 12/02/2014 | 8:48 am<br>12:19 pm<br>10:26 am | 92907 24 208 A DAW INC   Assign Service Order Technicians   Schedule Service Order   Close Service Order   Set to Dispatched   Set to Enroute   Set to Arrived   Set to Cleared   Set Tech Start Time(s) |